Through the University of Miami's travel online booking tool, Concur, faculty, staff, and students can book car rentals, airfare, hotels, and selected trains. **This tip sheet outlines how to book an airline reservation**. Please note that trips may be booked directly through a World Travel, Inc. agent. Booking fees are *waived* for Business Travel. Please note, additional fees may apply for Leisure travel.

Online Booking Tool (Concur) Technical Support *M-F 7:30AM-Midnight EST* Contact: World Travel Online Technical Support Toll Free: 800-221-4730 (inside North America) Reservation Assistance: 888-206-6044 Online Email help: OnlineHelp@worldtravelinc.com World Travel Inc. Designated Agent Support M-F 8:30AM – 8:00PM. After-hours available for a fee. Contact: World Travel Toll Free: 888-206-6044 (inside North America) Direct: 610-695-6080 (outside North America) Email: UMiami@worldtravelinc.com

#### Airfare Booking Tips:

- <u>Low Air Fare Guarantee</u>: prior to booking, if the traveler finds a lower airfare for an identical itinerary that abides by the University's policies, parameters, and priorities, World Travel, Inc. will match the lower airfare or provide a refund of double the difference. Travelers much submit a screenshot of the total airfare, where it was found, and a date/time stamp to lowfareguarantee@worldtravelinc.com.
- Although Basic Economy flights are available for purchase, note this is normally a highly restricted ticket class that often is excluded from business benefits.
- Avoid selecting All Area Airports to get most accurate results.
- If you need to book a flight that is outside of University policy, take a screenshot of available flights so
  that you may present when expensing your flight in Workday. Flights outside of policy includes flights
  costing more than the lowest logical fare threshold (\$200 within the lowest fare available, not including
  Basic Economy,) Premium Economy for flights under 4 hours, and First Class or Business Class
  purchases.
- If you are booking for another University employee or student, make sure that they have completed their travel profile on the Travel Portal and have assigned you as a travel assistant so you may book their travels within their profile.
- It is suggested to book international or complex itineraries that require multi-legs through a World Travel agent.
- If the cost for using an unused ticket is less than the flight you need to book, utilize unused tickets.
- Need approval for your flight before booking? Take advantage of the option to hold your flight for 24 hours to secure your pricing.
- Within minutes, your flights will be shared with the airline of choice. If you booked using an airline loyalty number, your flight should display within the airline's website and mobile app. Seat upgrades, check-ins, and flight add-ons must be booked directly through the airline.

#### **Booking Airfare on Concur:**

Step 1: Log in to the Travel Portal at miami.edu/travelportal

**Step 2:** Under the Trip Search section, on the left side of the screen, choose whether you are **booking leisure travel**, an **employee booking business**, or a **student booking business**. (Note: if you are a travel assistant, see Step 2 (b) below before completing this step.)

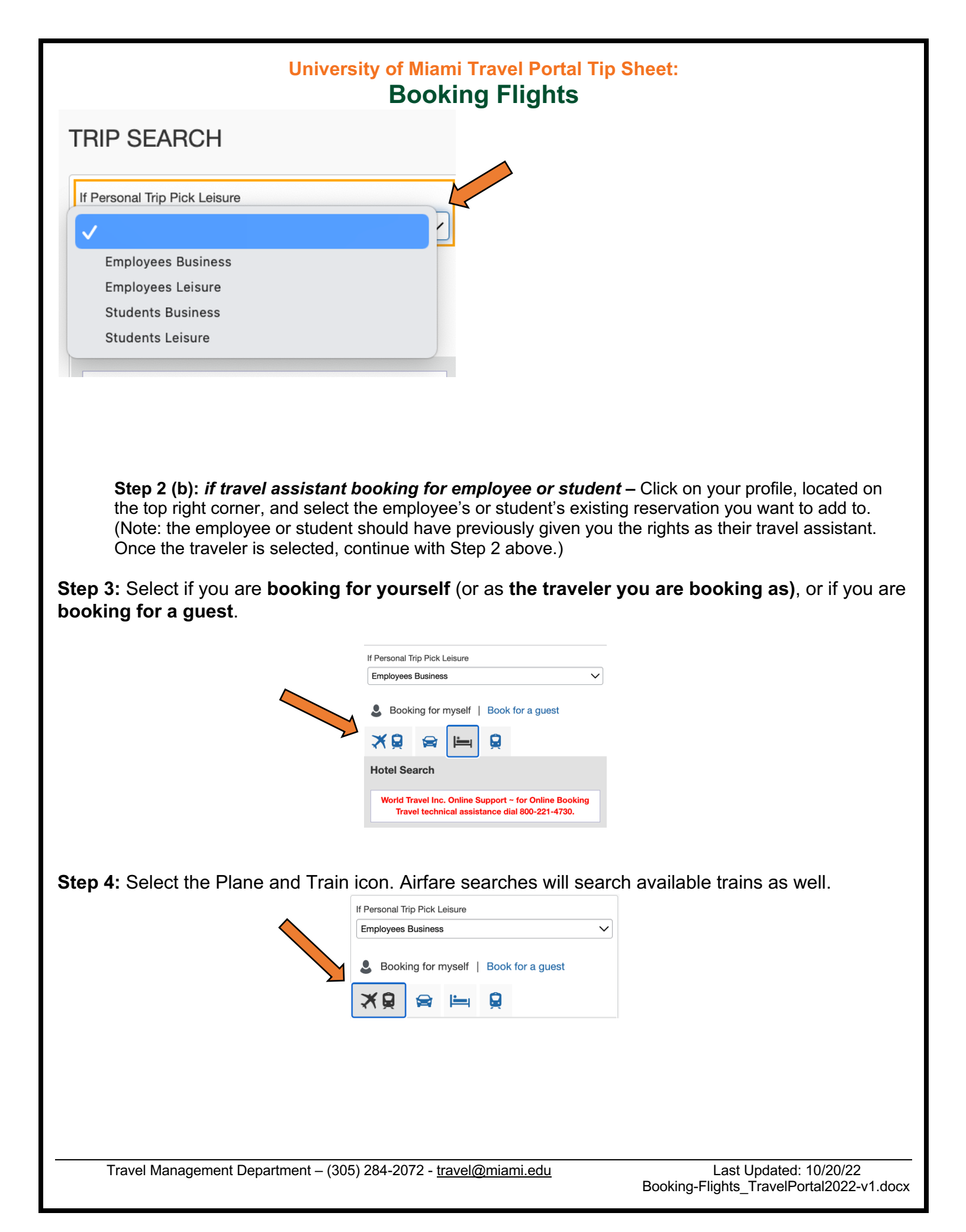

#### **University of Miami Travel Portal Tip Sheet: Booking Flights** Step 5: Fill out your airfare criteria. Please note: do not select All Area Airports **Mixed Flight/Train Search** Round Trip One Way Multi City From 🕜 MIA - Miami Intl Airport - Miami, FL Concur allows you to search for a Find an airport Select multiple airports specific airport, or multiple airports To 🕜 PVD - Providence Airport - Providence, RI Find an airport | Select multiple airports Depart 🕜 Utilize + or – time options to search 11/13/2022 depart 🗸 09:00 am 🗸 ± 2 for flights that best fit your desired schedule. Return 😮 05:00 pm 🗸 11/15/2022 depart V ± 2 Pick-up/Drop-off car at airport Utilize this section if you would like to Find a Hotel book a hotel or a car rental at the same time as your flight. Adults Class Search by Economy class Schedule > 1 Book for yourself/the traveler you are acting as plus up to 5 additional Specify a carrier 😱 adults. Refundable only air fares Search by price or by schedule: We suggest to search by price, and use Search the toggle section that will be shown in a later step to condense to your ideal schedule.

Step 6: Click Search.

Step 7: Shop by Matrix, Fares, or Schedule.

<u>Matrix</u>: The Matrix allows you to limit your search options by airline and/or nonstop/1 stop flights. Click on your desired searches to reduce flight possibilities, or disregard to see all flights available.

| MIAMI, FL TC<br>SUN, NOV 13 | ) PROVIDENCE, RI<br>3 - TUE, NOV 15 |                      |                    | Show as USD 🗸 |
|-----------------------------|-------------------------------------|----------------------|--------------------|---------------|
| Hide matrix Print           | / Email                             |                      |                    |               |
| All<br>112 results          | American<br>Airlines                | <b>A</b><br>Delta    | <b>N</b><br>United | ₹<br>Multiple |
|                             | Preferred                           | Preferred            | Preferred          |               |
| 1 stop<br>48 results        | 11 results                          | 3 results            | 2 results          | 32 results    |
| 2 stops<br>64 results       | 21 results                          | 4 results            | _                  | 39 results    |
| Trave                       | I Management Depar                  | tment – (305) 284-20 | 072 - travel@miami | edu           |

Last Updated: 10/20/22 Booking-Flights\_TravelPortal2022-v1.docx

<u>Fares (Price)</u>: We suggest to **Shop by Fare** and use the drag bar option, located on the right, to specify your desired schedules for departure and return flights. When viewing fares, you will be able to see the full price of both your departure and return flights.

| Depart - Sun, Nov 13      | Drag bar option |
|---------------------------|-----------------|
| •                         |                 |
| Depart 07:00 A - 10:21 A  | •               |
| Arrive 11:56 A - 07:47 P  |                 |
| Return - Tue, Nov 15      | ^               |
| •                         | •               |
| Depart 03:02 P - 06:56 P  | -               |
| Arrive 10:12 P - 12:46 A  |                 |
| Price                     | ~               |
|                           |                 |
| Price \$490.64 - \$961.84 |                 |

<u>Schedule</u>: Searching a flight by schedule rather than by price will allow you to hand pick the outbound and return flights to better suit your schedule. This option is ideal if you are looking to book different airlines for your departure and return. Please keep in mind that booking different airlines may incur additional fees. When choosing this option, you will only see the price once both the departure and return flights are selected.

| To                                                                                                    | Shop by Fares Shop by Schedule                                                                                                    |  |
|----------------------------------------------------------------------------------------------------|----------------------------------------------------------------------------------------------------|--|
| Find an airport     Fortice real, real       Find an airport     Select multiple airports       Depart     Image: International select multiple airports       Image: International select multiple airports     Image: International select multiple airports | Please note: the order and content of the search results reflect your company policies.<br>Selecting multiple airlines for your trip may result in multiple tickets and multiple booking fees. |  |
| Return                                                                                                    | Depart Return                                                                                                    |  |
| □ 11/15/2022 dep ∨ 05:00 pi ∨ ± 2 ∨                                                                                                    | Miami, FL - Sun, Nov 13                                                                                                    |  |
| Class 2 Search by<br>Economy class V Schedule V                                                                                                    | Flight Number Search Q Sorted By: Custom ~                                                                                                    |  |

Travel Management Department – (305) 284-2072 - travel@miami.edu

**Step 8:** Click view **All** flights and **Print/Save** all your airline options. This is ideal for sharing with a traveler who needs to choose their preferred flights, or to keep as documentation for expensing on Workday.

| 1IAMI, FL TO<br>UN, NOV 13<br>de matrix Print / | PROVIDENCE, RI<br>B - TUE, NOV 15 | Click Print/Email<br>after selecting all |                      | Show as USD 🗸                                                      |                         |
|-------------------------------------------------|-----------------------------------|------------------------------------------|----------------------|--------------------------------------------------------------------|-------------------------|
| All<br>112 results                              | American<br>Airlines              | Delta                                    | United               | <b>∛</b><br>Multiple                                               |                         |
| 1 stop<br>48 results                            | 11 results                        | 3 results                                | 2 results            | 32 results                                                         |                         |
| 2 stops<br>64 results                           | 21 results                        | 4 results                                | _                    | 39 results                                                         |                         |
| Shop by Fares<br>Please note: the o             | Shop by Schedule                  | arch results reflect your compar         | ny policies.         |                                                                    |                         |
| Depart Re                                       | e airlines for your trip may r    | esult in multiple tickets and mu         | ltiple booking fees. |                                                                    | Click ALL<br>before you |
| Miami, FL - Sun,                                | Nov 13<br>Search Q Sorted By:     | Custom ~                                 | Displa<br>Previo     | aying: 112 out of 112 results.<br>Dus   Page: 1 of 12   Next   All | print.                  |

#### Step 9: Review fare options.

The fares that are displayed first will list the lowest ticket type for that airfare. This means that you may be seeing "Basic Economy." To see all ticket types and their pricing for that fare, click **View Fares**. If View Fares is not available, click **Show all Details**.

| American<br>Airlines    | 02:30p MIA → 04:53p ORD             | Nonstop | 3h 23m | \$192.20            |
|-------------------------|-------------------------------------|---------|--------|---------------------|
|                         | 04:50p ORD $\rightarrow$ 08:57p MIA | Nonstop | 3h 07m | Uiew Fares          |
| Preferred Airline for U | Iniversity of Miami                 |         |        | Show all details -  |
| American<br>Airlines    | 02:30p MIA → 04:53p ORD             | Nonstop | 3h 23m | \$192.20            |
|                         | 01:35p ORD $\rightarrow$ 05:42p MIA | Nonstop | 3h 07m | <b>i</b> View Fares |
| Preferred Airline for L | Iniversity of Miami                 |         |        | Show all details v  |

Now, select your desired ticket class. Ticket classes that are within policy or are within the \$200 of the Lowest Available Fare threshold will display a green check mark.

| American<br>Airlines <sup>1</sup>          | $\begin{tabular}{lllllllllllllllllllllllllllllllllll$ | 1 stop DCA<br>1 stop CLT<br>NES AS AMERICAN EAGLE | 6h 34m<br>4h 57m | \$580.90<br>Hide Fares |                                                                          |
|--------------------------------------------|-------------------------------------------------------|---------------------------------------------------|------------------|------------------------|--------------------------------------------------------------------------|
| Preferred Airline for U                    | Iniversity of Miami                                   |                                                   |                  | Hide all details A     |                                                                          |
| DEPART                                     | X Sun, Nov 13 - Miami, FL to Providence,              | RI / 2h 24m layover in N                          | Washington, DC   | Flight details v       |                                                                          |
| RETURN                                     | K Tue, Nov 15 - Providence, RI to Miami,              | FL / 35m layover in Cha                           | rlotte, NC       | Flight details ~       |                                                                          |
| Fare Options                               | Free Checked Bag                                      | s Refundat                                        | ble              |                        | Green "checkmark" Shows that                                             |
| Main Cabin (K, K, O,<br>Rules Benefits/Sen | , O) 0<br>vices                                       | No                                                |                  | \$580.90               | the flight and ticket class are within the lowest fare threshold and     |
| Main Cabin Flexible<br>Rules Benefits/Sen  | (K, K, O, O) 0                                        | Yes<br>Fees may a                                 | pply             | \$678.39               | within company policy.                                                   |
| View more fares<br>Apollo                  |                                                       |                                                   |                  |                        | Yellow "!" A shows that this ticket type or flight is not within company |
| American                                   | 08:00a MIA → 03:13p PVD                               | 2 CLT/PHL                                         | 7h 13m           | \$765.35               | policy. You will still be able to<br>book, but will be asked to provide  |
| Airlines                                   | 05:15p PVD $\rightarrow$ 10:12p MIA                   | 1 stop CLT                                        | 4h 57m           | Hide Fares             | a pusiness reason.                                                       |
| Preferred Airline for U                    | Iniversity of Miami                                   |                                                   |                  | Hide all details A     |                                                                          |

**Step 10:** Select your desired flight and ticket type.

#### Step 11: Review the Review and Reserve Flight page.

Please utilize this step to look over your flight details and ensure that your reward programs are inputted. Your flight will not be charged at this point; it will only be reserved for a limited time in order to complete your booking. On Step 12, you will be able to confirm and pay for your flight or put it on hold.

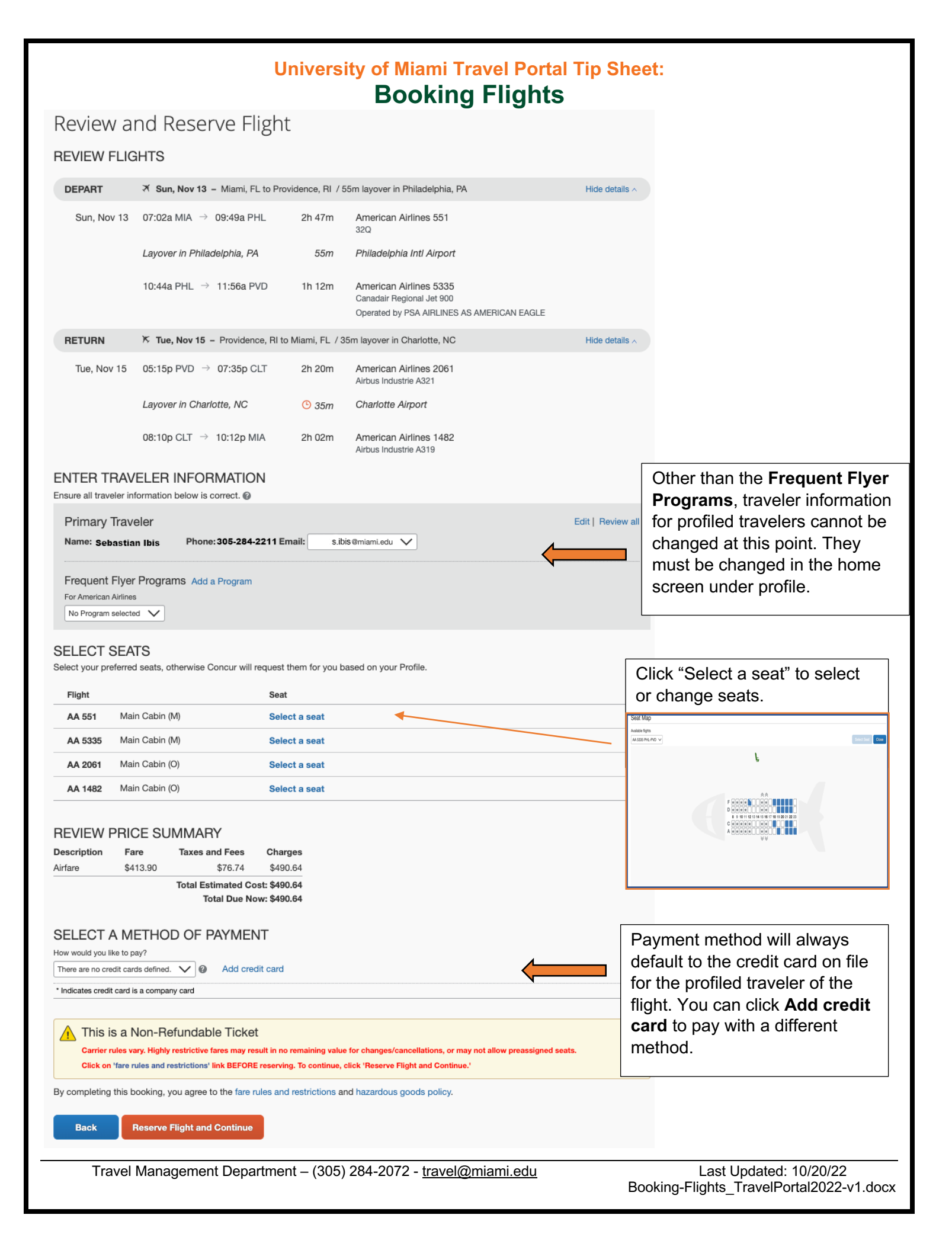

Step 12: Review Travel Details, Add Hotel or Car, Change Seats, and click Next.

If you had not previously reserved a car or hotel, you can do so at this step. Booking alongside airfare will ensure that your entire trip falls into one eltinerary. Please keep in mind that you can add a car or hotel to your trip later on.

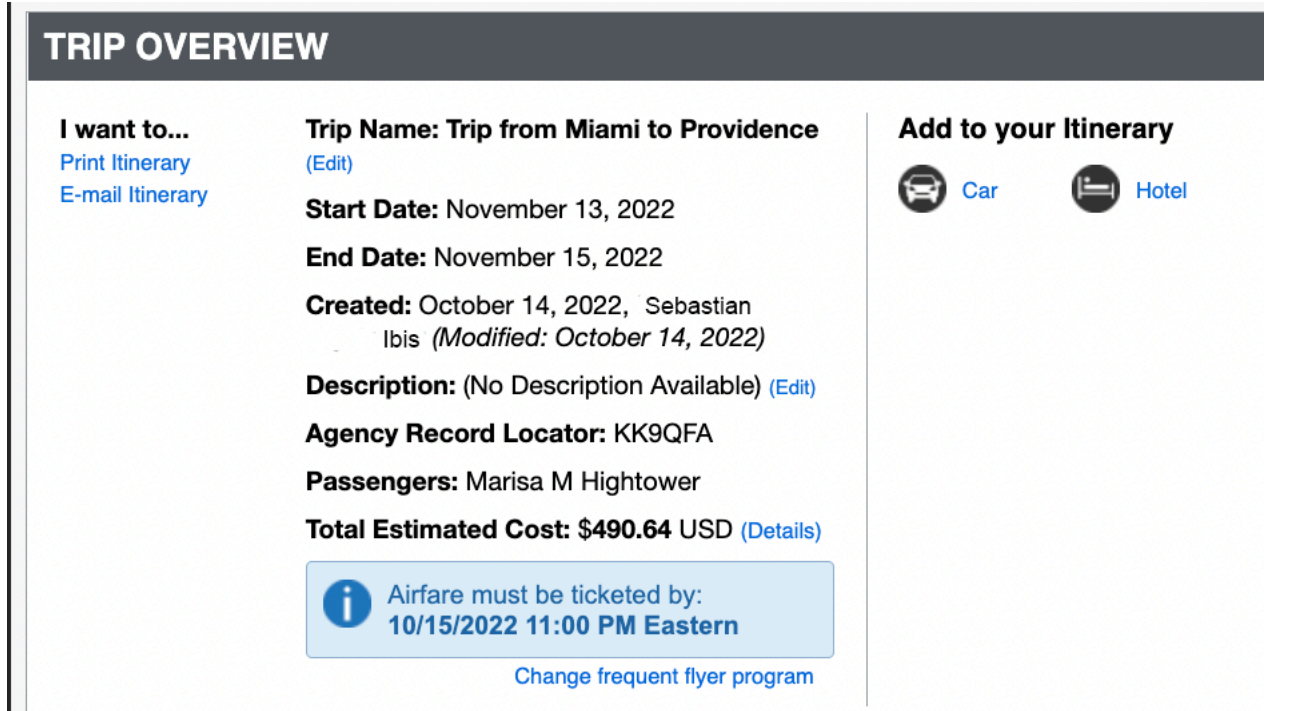

If you selected seats in the previous step, your seat selections will be confirmed in the Travel Details page. However, if seats were not selected in the previous step, seats will automatically be selected based on the profile traveler's seat preferences. You can change the seat assignment at this point. Concur does *not* allow for seat upgrades; however, this can be done directly through the airline of choice after your booking has been completed. (Note: some of the University of Miami's airline contracts provide benefits such as seat upgrades and preferred boarding, but can only be applied directly through the airline after booking through Concur or a World Travel Inc. agent.)

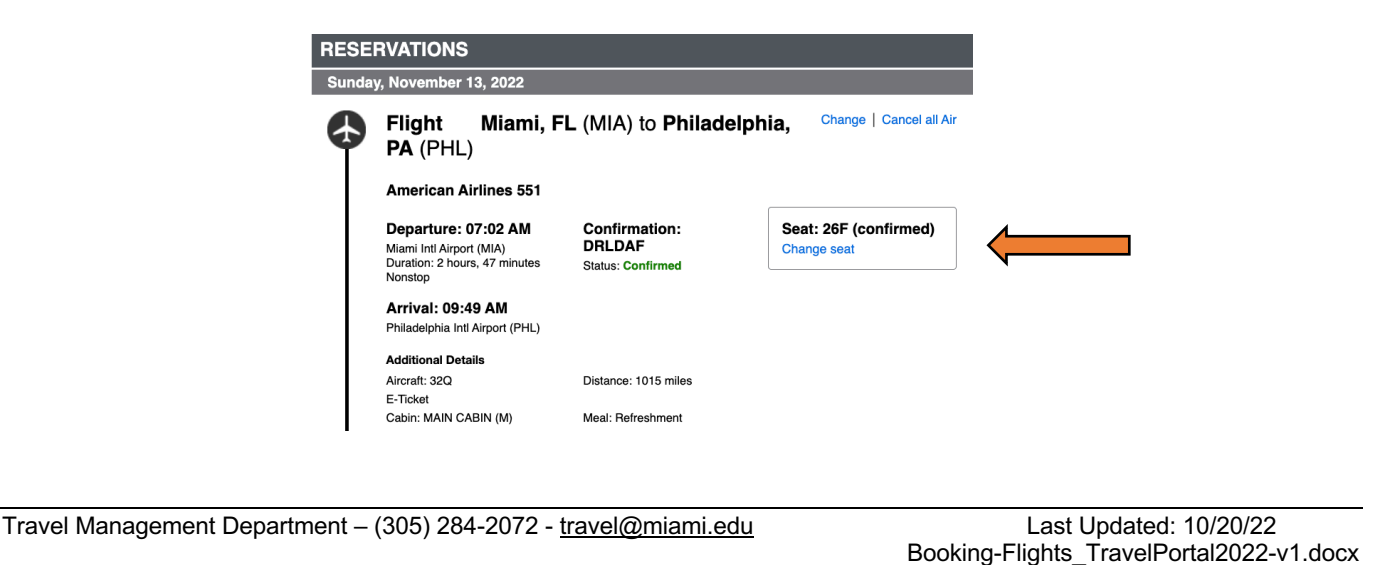

|                  | University of Miami Travel Portal Tip Sheet:<br>Booking Flights                                                                                                    |  |  |  |  |  |
|------------------|----------------------------------------------------------------------------------------------------|--|--|--|--|--|
| Step 13: Complet | e Booking Information, Hold, or Confirm Flight.                                                                                                    |  |  |  |  |  |
|                  | Trip Booking Information                                                                                                    |  |  |  |  |  |
|                  | IMPORTANT - You Must scroll to the bottom of this page, Click<br>Next, then Review your Itinerary and if everything is correct,<br>Click either Purchase Ticket (air bookings) or Confirm Booking<br>(Car/Hotel only bookings) at the bottom of the next page to<br>complete this transaction.               |  |  |  |  |  |
|                  | The trip name and description are for your record keeping convenience.         Trip Name         This will appear in your upcoming trip list.         Trip from Miami to Providence                                                                                                    |  |  |  |  |  |
|                  | What is the purpose of this trip? [Required]         Please enter information about this trip then press Next to finalize your reservation. If you close at this point your reservation may be cancelled. Note: Any part of the trip that is instant purchase or has deposit required will not be cancelled. |  |  |  |  |  |

**Trip Name:** This trip name will be shown in profiled travelers eltineraries. Please select a name that helps you stay organized.

Trip Description: For your records.

Trip Purpose: This is required for University of Miami record keeping.

**Apply an Unused Ticket:** If you have an unused ticket credit for the profiled traveler, you may use it at this time. Please note that unused tickets usually cost around \$200, and should only be used if the ticket costs more than the cost to use the unused ticket.

**Hold Trip:** If you select this option, your trip will not be confirmed but will be held for a period (usually 24 hours).

**Next:** Click next to complete your transaction.

Step 12: Click Purchase Ticket to finalize your transaction.

Travel Management Department – (305) 284-2072 -  $\underline{travel@miami.edu}$